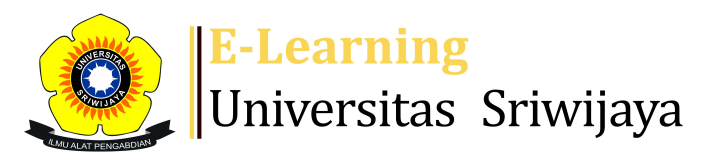

### 🔩 🔻 📕 Yulia Hamdaini Putri, SE, M.Si 🗸 🛛 🗡 🦊

# Dashboard > My courses > 2223-02- ESD1203 PENGANTAR APLIKASI KOMPUTER BISNIS > General > ABSENSI > ABSENSI

Ö

## 2223-02- ESD1203 PENGANTAR APLIKASI KOMPUTER BISNIS ABSENSI

| Ma       | ark as do | ne                    |               |                                             |                                     |                         |                |
|----------|-----------|-----------------------|---------------|---------------------------------------------|-------------------------------------|-------------------------|----------------|
| Se       | essions   | Add see               | ssion Report  | Import Expo                                 | ort Status set                      | Temporary users         |                |
| Sessions |           | Group: 2223-02-ESD120 |               | )3-Aplikombis B                             | ~                                   | All All past Months     | Weeks Days     |
| #        |           | Date                  | Time          | Туре                                        | Description                         |                         | Actions 🗌      |
| 1        | Tue 10    | ) Jan 2023            | 8AM - 4:15PM  | Group: 2223-02-<br>ESD1203-<br>Aplikombis B | Agung Putra Ran<br>NIP.19841126201  | eo, SE, MSi<br>15041001 | <b>è ⇔ X</b> □ |
| 2        | Tue 17    | 7 Jan 2023            | 8AM - 4:15PM  | Group: 2223-02-<br>ESD1203-<br>Aplikombis B | Agung Putra Ran<br>NIP.19841126201  | eo, SE, MSi<br>15041001 | <b>č ☆ X</b> □ |
| 3        | Tue 24    | 4 Jan 2023            | 8AM - 10:15AM | Group: 2223-02-<br>ESD1203-<br>Aplikombis B | Agung Putra Rano<br>NIP.19841126201 | eo, SE, MSi<br>15041001 | <b>č ☆ X</b> □ |
| 4        | Tue 3'    | 1 Jan 2023            | 8AM - 10:15AM | Group: 2223-02-<br>ESD1203-<br>Aplikombis B | Agung Putra Rano<br>NIP.19841126201 | eo, SE, MSi<br>15041001 | <b>č ☆ X</b> □ |
| 5        | Tue 7     | ' Feb 2023            | 8AM - 10:15AM | Group: 2223-02-<br>ESD1203-<br>Aplikombis B | Agung Putra Rano<br>NIP.19841126201 | eo, SE, MSi<br>15041001 | <b>е ⇔ ×</b> □ |

| #  | Date                            | Time    |         | Туре                                        | Description                                                  |               | Actio        | ons        |
|----|---------------------------------|---------|---------|---------------------------------------------|--------------------------------------------------------------|---------------|--------------|------------|
| 6  | Tue 21 Feb 2023                 | 8AM - ´ | 10:15AM | Group: 2223-02-<br>ESD1203-<br>Aplikombis B | Agung Putra Raneo, SE<br>NIP.198411262015041                 | , MSi<br>001  | <b>e क</b>   | <b>X</b> 🗆 |
| 7  | Tue 28 Feb 2023 8AM - 10:15AM   |         |         | Group: 2223-02-<br>ESD1203-<br>Aplikombis B | Agung Putra Raneo, SE<br>NIP.198411262015041                 | , MSi<br>001  | <b>e क</b>   | <b>X</b> 🗆 |
| 8  | Tue 7 Mar 2023                  | 8AM - ´ | 10:15AM | Group: 2223-02-<br>ESD1203-<br>Aplikombis B | Agung Putra Raneo, SE<br>NIP.198411262015041<br>MID SEMESTER | , MSi<br>001  | <b>e क</b>   | <b>X</b> 🗆 |
| 9  | Tue 14 Mar 2023                 | 8AM - ´ | 10:15AM | Group: 2223-02-<br>ESD1203-<br>Aplikombis B | YULIA HAMDAINI PUTR<br>M.Si; 19850704201803                  | I,SE,<br>2001 | <b>e क</b>   | <b>X</b> 🗆 |
| 10 | Thu 16 Mar 2023                 | 4PM - 6 | ōРМ     | Group: 2223-02-<br>ESD1203-<br>Aplikombis B | YULIA HAMDAINI PUTR<br>SE,M.Si;<br>198507042018032001        | l,            | <b>e क</b>   | <b>X</b> 🗆 |
| 11 | Tue 21 Mar 2023                 | 8AM - 1 | 10:15AM | Group: 2223-02-<br>ESD1203-<br>Aplikombis B | YULIA HAMDAINI PUTR<br>M.Si; 19850704201803                  | I,SE,<br>2001 | <b>e 🌣</b> : | <b>X</b> 🗆 |
| 12 | Tue 28 Mar 2023                 | 8AM - ´ | 10:15AM | Group: 2223-02-<br>ESD1203-<br>Aplikombis B | YULIA HAMDAINI PUTR<br>M.Si; 19850704201803                  | I,SE,<br>2001 | <b>e क</b>   | <b>X</b> 🗆 |
| 13 | Tue 4 Apr 2023                  | 8AM - ´ | 10:15AM | Group: 2223-02-<br>ESD1203-<br>Aplikombis B | YULIA HAMDAINI PUTR<br>M.Si; 19850704201803                  | I,SE,<br>2001 | <b>e 🌣</b> : | <b>X</b> 🗆 |
| 14 | Tue 11 Apr 2023                 | 8AM - ´ | 10:15AM | Group: 2223-02-<br>ESD1203-<br>Aplikombis B | YULIA HAMDAINI PUTR<br>M.Si; 19850704201803                  | I,SE,<br>2001 | <b>e 🌣</b> : | <b>X</b> 🗆 |
| 15 | Tue 18 Apr 2023                 | 8AM - ´ | 10:15AM | Group: 2223-02-<br>ESD1203-<br>Aplikombis B | YULIA HAMDAINI PUTR<br>M.Si; 19850704201803                  | I,SE,<br>2001 | <b>e 🌣</b> : | <b>X</b> 🗆 |
| 16 | Tue 9 May 2023                  | 8AM - ´ | 10:15AM | Group: 2223-02-<br>ESD1203-<br>Aplikombis B | YULIA HAMDAINI PUTR<br>M.Si; 19850704201803                  | I,SE,<br>2001 | <b>e 🌣</b> : | <b>X</b> 🗆 |
| ?  |                                 |         |         |                                             |                                                              | Choose        | ~            | ОК         |
|    |                                 |         |         |                                             |                                                              |               |              |            |
|    | <ul> <li>Announcemen</li> </ul> | its     | Jump t  | 0                                           | ~                                                            |               |              |            |

Bukti Hadir Pertemuan 2 🕨

#### 🥰 Administration

Attendance administration

- Settings
- Locally assigned roles
- Permissions
- 💂 Check permissions
- **T** Filters
- 📥 Competency breakdown
- Logs
- 🏦 Backup
- 📥 Restore

Course administration

#### 📥 Navigation

Dashboard

🕋 Site home

Site pages

My courses

2223-02-EIM2230 MANAJEMEN PEMASARAN JASA

2223-02- EIM3062 SERVICE EXCELLENT

2223-02-EIM2250 STUDI KELAYAKAN BISNIS

2223-02-EIM3045 PEMASARAN INTERNASIONAL

2223-02-EIM3077 KOMUNIKASI BISNIS

2223-02- ESD1203 PENGANTAR APLIKASI KOMPUTER BISNIS

Participants

- 🝸 Badges
- Competencies
- 📰 Grades

General

Announcements

#### 🚵 ABSENSI

Pertemuan 1 : Pembukaan Kelas (10 Januari 2023)

Pertemuan 2 : Pengenalan MS.Excel (17 Januari 2023)

Pertemuan 3 : Latihan Excel - Pengenalan Fungsi If

- Topic 4
- Topic 5
- Topic 6
- Topic 7